## Step-by-step instructions: Activating your HAW user ID and HAW account using two-step verification

1. Go to the <u>www.office.com</u> website.

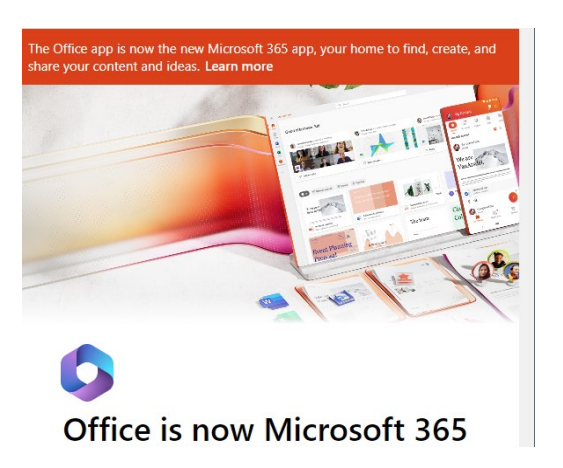

2. Click on the **Sign in** button.

3. You will be taken to the **Sign in** page. Enter your user ID (w..123@haw-hamburg.de) and click **Next**.

| sign in                    |        |      |
|----------------------------|--------|------|
| mathias.test@haw-hambu     | irg.de |      |
| No account? Create one!    |        |      |
| Can't access your account? |        |      |
|                            | Back   | Next |
|                            |        |      |
|                            |        |      |
| 0                          |        |      |

4. You will be taken to the **Enter password** page. Enter your initial password and click **Next**.

| Microsoft                                |         |
|------------------------------------------|---------|
| $\leftarrow$ mathias.test@haw-hamburg.de |         |
| Enter password                           |         |
| ······                                   |         |
| Forgot my password                       |         |
|                                          | Sign in |
|                                          |         |
|                                          |         |
|                                          |         |

5. You will be then be taken to the page **More information required.** You will be requested to provide additional information to protect your account. Select **Next**.

| Microsoft                                                               |
|-------------------------------------------------------------------------|
| mathias.test@haw-hamburg.de                                             |
| More information required                                               |
| Your organization needs more information to keep your<br>account secure |
| Use a different account                                                 |
| Learn more                                                              |
| Next                                                                    |
|                                                                         |
|                                                                         |

6. You will be taken to **Step 1: How should we contact you?** A drop-down menu will allow you to select the two-step verification process you would like to use in future.

There are three options for carrying out two-step verification:

o An authenticator app (e.g. Microsoft Authenticator)

- o Text message
- o A phone call

**Note:** We recommend using an authenticator app, as this is the most secure method and the app is also required for other login processes with the HAW account and for the single sign-on service.

<u>If you would like to use an **authenticator app** for two-step verification:</u> Select **Mobile app** in the drop-down menu. You will see the window **How do you want to use the mobile app?** Select **Receive notifications for verification.** 

<u>Or:</u>

If you would like to receive a code via **text message** for two-step verification: Select **Authentication phone** in the drop-down menu. A box titled **Method** will appear. In this box, select the option **Send me a code by text message**.

<u>Or:</u>

If you would like to receive a phone call on your mobile phone for two-step verification: Select **Authentication phone** in the drop-down menu. A box titled **Method** will appear. In this box, select the option **Call me**.

If you would like to receive a phone call on your landline for two-step verification:

Select **Office phone** in the drop-down menu.

As you make your decision, please note that you need to be able to access the app, your smartphone or your phone at all times as you may be requested to provide two-step verification at irregular intervals.

7. The subsequent steps depend on which two-step verification method you have selected.

If you have selected the Microsoft Authenticator app, please proceed as follows:

- Download the authenticator app to your mobile phone.
- In the box How do you want to use the mobile app? Select either Receive notifications for verification or Use verification code.

| Real MIKLOSOIL                                                                                       |             |
|----------------------------------------------------------------------------------------------------|-------------|
| Additional security verification                                                                     |             |
| Secure your account by adding phone verification to your password. View video to secure your account | know how to |
| Step 1: How should we contact you?                                                                   |             |
| Mobile app 🗸                                                                                         |             |
| How do you want to use the mobile app?                                                               |             |
| Receive notifications for verification                                                               |             |
| O Use verification code                                                                              |             |
| To use these verification methods, you must set up the Microsoft Authenticator a                     | op.         |
| Set up Please configure the mobile app.                                                              |             |
|                                                                                                    | Next        |

- Select **Set up** to call up a QR code on your computer screen.
- In the Authenticator app, select [...] and then +add account.
- Select the account type and then **Scan QR code**.

• Scan the QR code shown on your computer screen.

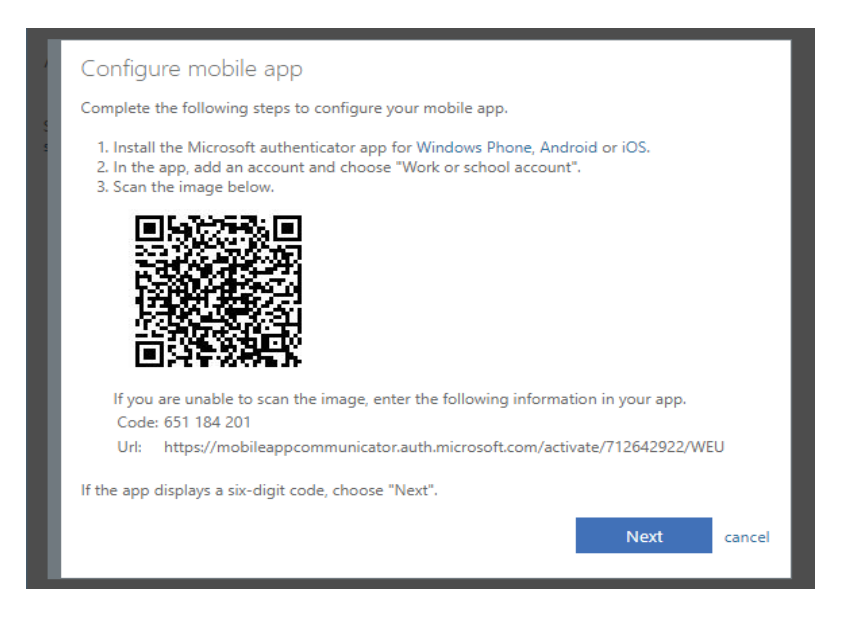

• Select **Next** on your computer. Answer the message on your device or enter the verification code shown in the app.

| MI PRINCIPARI                                                                                     |                |
|---------------------------------------------------------------------------------------------------|----------------|
|                                                                                                   |                |
| Additional security verification                                                                  |                |
| Secure your account by adding phone verification to your password. View video secure your account | to know how to |
| Step 2: Let's make sure that we can reach you on your M device                                    | obile App      |
| • • • • Please respond to the notification on your device.                                        |                |
|                                                                                                   |                |
|                                                                                                   |                |
|                                                                                                   | Next           |
|                                                                                                   |                |

• You will then be asked to provide an alternative way of contacting you in case you lose access to the app. This concludes the set-up process.

| Microsoft                                       |                                                                    |
|-------------------------------------------------|--------------------------------------------------------------------|
|                                                 |                                                                    |
| Additional secur                                | ty verification                                                    |
| ecure your account by add<br>ecure your account | ing phone verification to your password. View video to know how to |
| Step 3: In case you                             | lose access to the mobile app                                      |
| Germany (+49)                                   | ✓ 017662133363                                                     |
|                                                 |                                                                    |
|                                                 |                                                                    |
|                                                 |                                                                    |
|                                                 |                                                                    |
|                                                 |                                                                    |
|                                                 |                                                                    |
|                                                 | Next                                                               |
|                                                 |                                                                    |
| Your phone numbers will<br>charges will apply.  | only be used for account security. Standard telephone and SMS      |
| 2 117                                           |                                                                    |

## If you have chosen to receive a code by text message, please proceed as follows:

• Select **Your country/region**, *e.g. Germany (+49)*, from the drop-down menu, then enter your mobile number in the text box.

| Microsoft                              |                                                        |
|----------------------------------------|--------------------------------------------------------|
| Additional security verific            | cation                                                 |
| Secure your account by adding phone ve | rification to your password. View video to know how to |
| ecure your account                     |                                                        |
| Step 1: How should we conta            | act you?                                               |
| Authentication phone                   | 1719693223                                             |
| Mahad                                  |                                                        |
| Send me a code by text messag          | e                                                      |
| O Call me                              |                                                        |
|                                        |                                                        |
|                                        | Next                                                   |

- Select Next.
- You will be taken to **Step 2: We've sent a text message to your phone at +49...** Enter the verification code from the text message in the text box.

| Microsoft                                                                                                    |
|----------------------------------------------------------------------------------------------------|
|                                                                                                    |
| Additional security verification                                                                                    |
|                                                                                                    |
| Secure your account by adding phone verification to your password. View video to know how to<br>secure your account |
| Step 2: We've sent a text message to your phone at +49 1719693223                                                   |
| When you receive the verification code, enter it here                                                               |
|                                                                                                    |
|                                                                                                    |
|                                                                                                    |
|                                                                                                    |
| Cancel Verify                                                                                                    |
|                                                                                                    |

- Select Verify.
- You will be taken to **Step 3: Keep using your existing applications.** Copy the app password provided and keep it in a safe place.

**Note:** You only need to use app passwords if you are continuing to use older apps that don't support two-step verification.

• Select **Done** to conclude the set-up process.

| Microsoft                                                                                                    |                                                                                                    |
|----------------------------------------------------------------------------------------------------|----------------------------------------------------------------------------------------------------|
|                                                                                                    |                                                                                                    |
| Additional security ve                                                                                          | rification                                                                                                    |
| Secure your account by adding phor secure your account                                                          | ne verification to your password. View video to know how to                                                                                     |
| Step 4: Keep using your e                                                                                       | existing applications                                                                                                    |
| In some apps, like Outlook, Apple I<br>your account. To use these apps, yo<br>your work or school account passw | Mail, and Microsoft Office, you can't use a phone to secure<br>ou'll need to create a new "app password" to use in place of<br>vord. Learn more |
| Get started with this app passwo                                                                                | ord:                                                                                                    |
| bkgljnfyjxcrglcv                                                                                                |                                                                                                    |
|                                                                                                    |                                                                                                    |
|                                                                                                    | Done                                                                                                    |

If you have chosen to receive a call on your mobile phone, please proceed as follows:

- Select **Your country/region**, *e.g. Germany (+49)*, from the drop-down menu, then enter your mobile number in the text box.
- Select **next**.
- You will receive a phone call from Microsoft asking you to press the pound (#) sign on your mobile phone to verify your identity.
- You will be taken to **Step 3: Keep using your existing applications.** Copy the app password provided and keep it in a safe place.

**Note:** You only need to use app passwords if you are continuing to use older apps that don't support two-step verification.

• Select **Done** to conclude the set-up process.

• Select **Your country/region**, *e.g. Germany (+49)*, from the drop-down menu, then enter your mobile number in the text box. Please make sure that you don't fill in the 'extension' box. Enter your complete phone number in the first text box.

| MICrosoft                    |                                     |                                                       |      |
|------------------------------|-------------------------------------|-------------------------------------------------------|------|
| Additional se                | curity verificati                   | ion                                                   |      |
| Secure your account by addin | g phone verification to your pass   | sword. View video to know how to secure your account. |      |
| Step 1: How should           | we contact you?                     |                                                       |      |
| Office phone                 | ¥                                   |                                                       |      |
| United States (+1)           | • 1234567890                        | Extension 001                                         |      |
| Contact your admin if you r  | need to update your office number   | er. Do not use a Lync phone.                          |      |
|                              |                                     |                                                       |      |
|                              |                                     |                                                       |      |
|                              |                                     |                                                       | Next |
| Your phone numbers will or   | nly be used for account security. S | Standard telephone and SMS charges will apply.        |      |
|                              |                                     |                                                       |      |

- Select **next**.
- You will receive a phone call from Microsoft asking you to press the pound (#) sign on your phone to verify your identity.
- You will be taken to **Step 3: Keep using your existing applications.** Copy the app password provided and keep it in a safe place.

**Note:** You only need to use app passwords if you are continuing to use older apps that don't support two-step verification.

- Select **Done** to conclude the set-up process.
- Verification using a landline phone also works when you have forwarded the phone for example, to your mobile phone.
- 8. Once you have set up your user account, you will be asked to select a new password. The set-up process is then complete.